# Procédure Borne Wifi et Activation RADIUS

# ASSURMER

日のののの目の目

Montpellier, Occitanie, France Ezequiel VARELA-MONTEIRO Kévin BOULIER SISR 2B

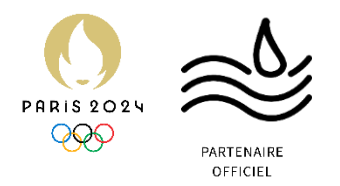

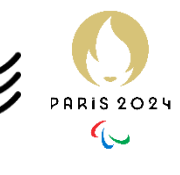

|         |                 |                  |                       |                |                         |                  | NVT Material Control of the Control of the Control |
|---------|-----------------|------------------|-----------------------|----------------|-------------------------|------------------|----------------------------------------------------------------------------------------------------|
| Version | Date<br>version | Auteur           | Validateur<br>et date | Destinataires  | Diffusion<br>document   | Nbr. de<br>pages | Commentaires                                                                                                    |
| 2       | 20/01/25        | BOULIER<br>KEVIN | Aucun                 | Service<br>DSI | Interne<br>via<br>Teams | 12               | Document entier                                                                                                    |

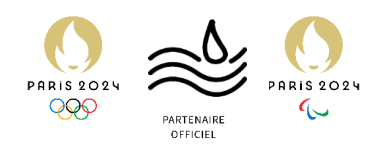

### Table des matières

| ntroduction3           |  |
|------------------------|--|
| Début de la Procedure4 |  |

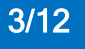

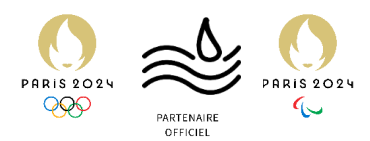

## Introduction

Prérequis nécessaires à l'installation des services RDS et BROKER.

Dans le cadre de la mise en place d'un accès Wi-Fi sécurisé pour les collaborateurs d'Assurmer, la présente procédure décrit l'installation et la configuration d'une borne Wi-Fi ainsi que de ses différentes « cellules » (ou SSID). L'objectif est d'assurer un service de connexion performant, fiable et conforme aux standards de sécurité (WPA2/WPA3), tout en distinguant les différents profils d'utilisateurs.

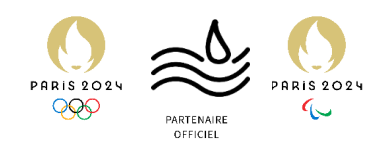

| Wireless Access Point |                                  |  |
|-----------------------|----------------------------------|--|
| CISCO                 | Username:<br>Password:<br>Log in |  |
|                       |                                  |  |
|                       |                                  |  |
|                       | N                                |  |

Pour commencer on se log sur l'interface de notre borne avec son ip

| cisco WAP371                                                                                                    | Wireless-AC/N Dual Radio Access Point with Single                                                                                                    | Point Setup                                                                        | (cisco) Log Ou | About | Help |
|----------------------------------------------------------------------------------------------------|----------------------------------------------------------------------------------------------------|------------------------------------------------------------------------------------|----------------|-------|------|
| Getting Started         Run Setup Wizard <ul> <li>Status and Statistics</li> <li>Administration</li> <li>LAN</li> <li>Wireless</li> <li>System Security</li> <li>Client QoS</li> <li>SNMP</li> <li>Single Point Setup</li> <li>Captive Portal</li> </ul> | Getting Started<br>Use the following links to quickly configure your access point.<br>Initial Setup<br>Run Setup Wizard<br>Configure Radio Settings<br>Configure LAN Settings<br>Configure Singly Point Setup<br>Device Status<br>System Summary<br>Wireless Status | Change Account Password<br>Upgrade Device Firmware<br>Backup/Restore Configuration |                |       |      |
| © 2014 Cisco Systems, Inc. All                                                                                                    | Other Resources: Support   Forums   Wireless Planning Tool                                                                                                    |                                                                                    |                |       |      |
|                                                                                                    |                                                                                                    |                                                                                    |                |       |      |

On va ensuite lancer L'initialisation

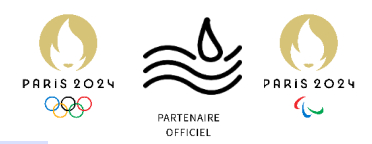

| Welcome            | ≜ Welcome                                                                                                    |
|--------------------|----------------------------------------------------------------------------------------------------|
| Configuration      | Thank you for choosing Cisco Systems, Inc. This setup wizard will help you install your Cisco<br>Systems, Inc Access Point.                                                                        |
| IP Address         | To setup this access point manually you can cancel this wizard at any time (Not recommended)                                                                                                    |
| Single Point Setup | 1 1                                                                                                    |
| Time Settings      | enso                                                                                                    |
| Device Password    |                                                                                                    |
| Radio 1 (5 GHz )   |                                                                                                    |
| Network Name       | Note: This Setup Wizard provides simplified options to help you quickly get your access point u                                                                                                    |
| Wireless Security  | and running. If there is any option or capability that you do not see while running the setup<br>wizard, click the learning link provided on many of the setup wizard pages. To set further option |
| VLAN ID            | as you require or as seen in the learning link, cancel the setup wizard and go to the web-based<br>configuration utility.                                                                          |
| Radio 2 (2.4 GHz)  |                                                                                                    |
| Network Name       |                                                                                                    |
|                    | Click Next to continue                                                                                                    |

### On va appuyer sur Next

| Welcome           | Configure Device - IP                          | Address     |              |        |       |  |
|-------------------|------------------------------------------------|-------------|--------------|--------|-------|--|
| Configuration     | Select either Dynamic or Stati                 | c IP addres | s for your d | evice. |       |  |
| IP Address        | O Dynamic IP Address (DHC<br>Static IP Address | P) (Recom   | mended)      |        |       |  |
| Time Settings     | Static IP Address:                             | 172         | . 16         | . 0    | . 10  |  |
| Davica Password   | Subnet Mask:                                   | 255         | . 255        | . 255  | . 0   |  |
| Device Password   | Default Gateway:                               | 172         | . 16         | . 0    | . 254 |  |
| Radio 1 (5 GHz )  | DNS:                                           | 172         | . 16         | . 0    | . 1   |  |
| Network Name      | Secondary DNS (optional)                       | ):          | -            | -      | -     |  |
| Wireless Security |                                                |             | 1            |        |       |  |
| VLAN ID           | Learn more about the differ                    | ent connect | on types     |        |       |  |
| Radio 2 (2.4 GHz) |                                                |             |              |        |       |  |
| Network Name      |                                                |             |              |        |       |  |
|                   | Click Next to continue                         |             |              |        | G     |  |
|                   |                                                | /           |              |        | 15    |  |

On saisit les informations pour notre Borne

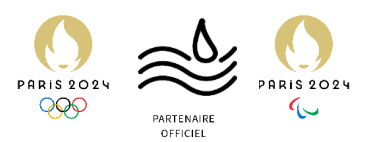

| Access Point S | etup | Wizard                              |
|----------------|------|-------------------------------------|
| Welcome        |      | Single Point Setup - Set            |
|                |      | A cluster provides a single point ( |

| Configuration      | A cluster provides a single point of administration and lets you view, deploy, configure, and<br>secure the wireless network as a single entity, rather than separate wireless devices. |
|--------------------|----------------------------------------------------------------------------------------------------|
| ✓ IP Address       | <ul> <li>Create a New Cluster</li> <li>Recommended for a new deployment environment.</li> </ul>                                                                                         |
| Single Point Setup | New Cluster Name:                                                                                                    |
| Time Settings      | AP Location:                                                                                                    |
| Device Password    | Cluster Mgmt Address<br>(optional):                                                                                                    |
| Radio 1 (5 GHz )   | <ul> <li>Join an Existing Cluster<br/>Recommended for adding new wireless access points to the existing deployment</li> </ul>                                                           |
| Network Name       | environment.<br>Existing Cluster Name:                                                                                                    |
| Wireless Security  | AP Location:                                                                                                    |
| VLAN ID            | Do not Enable Single Point Setup<br>Recommended for single device deployments or for configuring each device individually.                                                              |
| Radio 2 (2.4 GHz)  | Learn more about single point setup                                                                                                    |
| Network Name       |                                                                                                    |
|                    | Click Next to continue                                                                                                    |
|                    | Back Next Cancel                                                                                                    |

A Cluster

Cette option pourra être change plus tard, on peut faire Next

| Welcome                                | Configure Device - Set System Date And Time                 |
|----------------------------------------|-------------------------------------------------------------|
| Configuration                          | Enter the time zone, date and time.                         |
| <ul> <li>IP Address</li> </ul>         | Time Zone:                                                  |
| <ul> <li>Single Point Setup</li> </ul> | (Gets The First Country Name from the Time Zone You Belong) |
| Time Settings                          | Sat System Time I                                           |
| Device Password                        | Manually                                                    |
| Radio 1 (5 GHz )                       |                                                             |
| Network Name                           | NTP Server: 0.ciscosb.pool.ntp.org                          |
| Wireless Security                      | Clearn more about time settings                             |
| VLAN ID                                |                                                             |
| Radio 2 (2.4 GHz)                      |                                                             |
| Network Name                           |                                                             |
|                                        | Click Next to continue                                      |

On doit choisir notre fuseau horaire, dans notre cas celui de la France

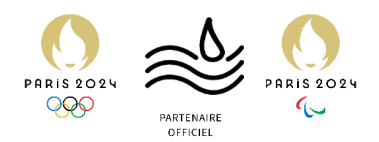

| Access | Point | Setup | Wizard |
|--------|-------|-------|--------|
|        |       |       |        |

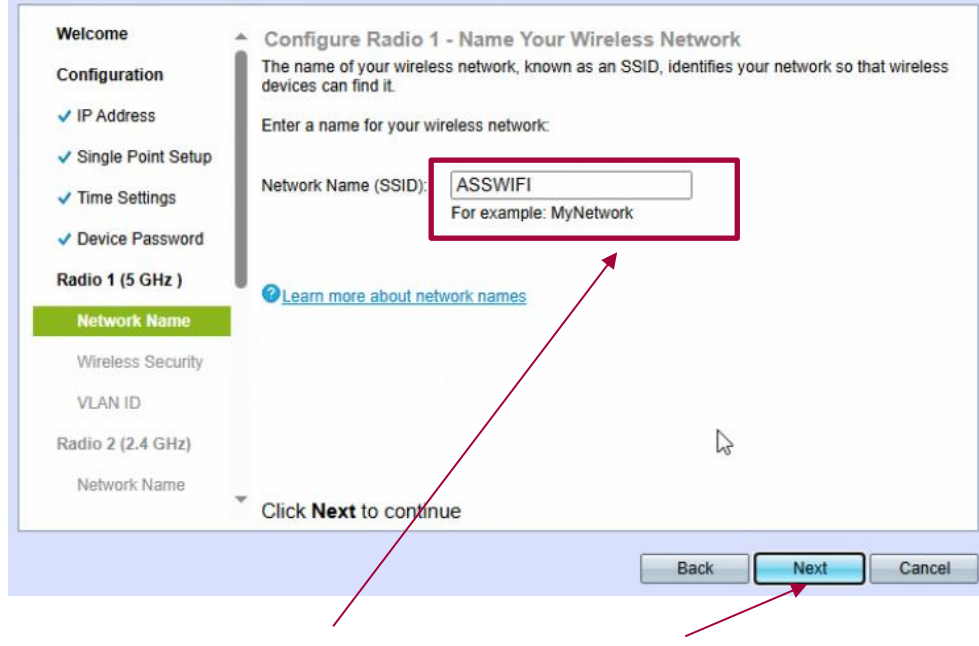

#### On choisit le SSID de notre réseau Wifi et on click Next

| Welcome                               | <ul> <li>Configure R</li> </ul> | adio 1 - Assign The        | VLAN ID For Yo               | ur Wireless Network                |
|---------------------------------------|---------------------------------|----------------------------|------------------------------|------------------------------------|
| Configuration                         | By default, the V               | LAN ID assigned to the r   | nanagement interface         | for your access point is 1, which  |
| IP Address                            | assigned to your                | wireless network, then the | ne wireless clients ass      | ociated with this specific wireles |
| Cingle Point Satur                    | disable administr               | ration from wireless clien | ded, an access contro<br>Is. | I list (ACL) can be created to     |
| Single Fornt Setup                    | Enter a VLAN ID                 | for your wireless networ   | k                            |                                    |
| <ul> <li>Time Settings</li> </ul>     |                                 |                            |                              |                                    |
| Device Password                       | VLAN ID:                        | 1                          | (Ra                          | inge: 1 - 4094)                    |
| Radio 1 (5 GHz )                      |                                 | 62                         |                              |                                    |
| Vetwork Name                          | Clearn more al                  | bout vlan ids              |                              |                                    |
|                                       |                                 |                            |                              |                                    |
| <ul> <li>Wireless Security</li> </ul> |                                 |                            |                              |                                    |
| VLAN ID                               |                                 |                            |                              |                                    |
| Radio 2 (2.4 GHz)                     |                                 |                            |                              |                                    |
| Network Name                          |                                 |                            |                              |                                    |
|                                       | Click Next to                   | continue                   |                              |                                    |
|                                       |                                 |                            |                              |                                    |
|                                       |                                 |                            | Back                         | Next Cancel                        |

On choisit le Vlan admin de la Borne et on fait Next

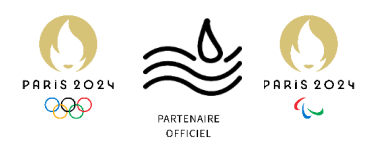

#### Welcome Configure Radio 2 - Name Your Wireless Network . The name of your wireless network, known as an SSID, identifies your network so that wireless Configuration devices can find it. IP Address Enter a name for your wireless network: ✓ Single Point Setup ASSWIFI2.4 Network Name (SSID): ✓ Time Settings For example: MyNetwork Device Password Radio 1 (5 GHz ) Learn more about network names Network Name ✓ Wireless Security Do VLAN ID Radio 2 (2.4 GHz) Network Name Click Next to continue Back Next Cancel

On choisi le nom de notre réseau 2.4Hz et on fait Next

| Radio 2 (2.4 GHz) | <ul> <li>Configure Radio 2 - Secure Your Wireless Network<br/>Select your network security strength.</li> </ul>                                                                |
|-------------------|----------------------------------------------------------------------------------------------------|
| Wireless Security | Best Security (WPA2 Personal - AES)     Recommended for new wireless computers and devices that support this option.     Older wireless devices might not support this option. |
| VLAN ID           |                                                                                                    |
| Captive Portal    | <ul> <li>Better Security (WPA/WPA2 Personal - TKIP/AES)<br/>Recommended for older wireless computers and devices that might not support WPA2.</li> </ul>                       |
| Creation          | No Security (Not recommended)                                                                                                    |
| Network Name      |                                                                                                    |
| Wireless Security | Enter a security key with 8-63 characters.                                                                                                    |
| VLAN ID           | Show Key as Clear Text                                                                                                    |
| Redirect URL      | Learn more about your network security options                                                                                                    |
| Summary           |                                                                                                    |
| Finish            |                                                                                                    |
|                   | Click Next to continue                                                                                                    |
|                   |                                                                                                    |

On choisi notre MDP et on choisis WPA2

Access Point Setup Wizard

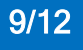

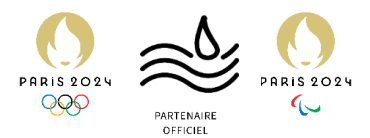

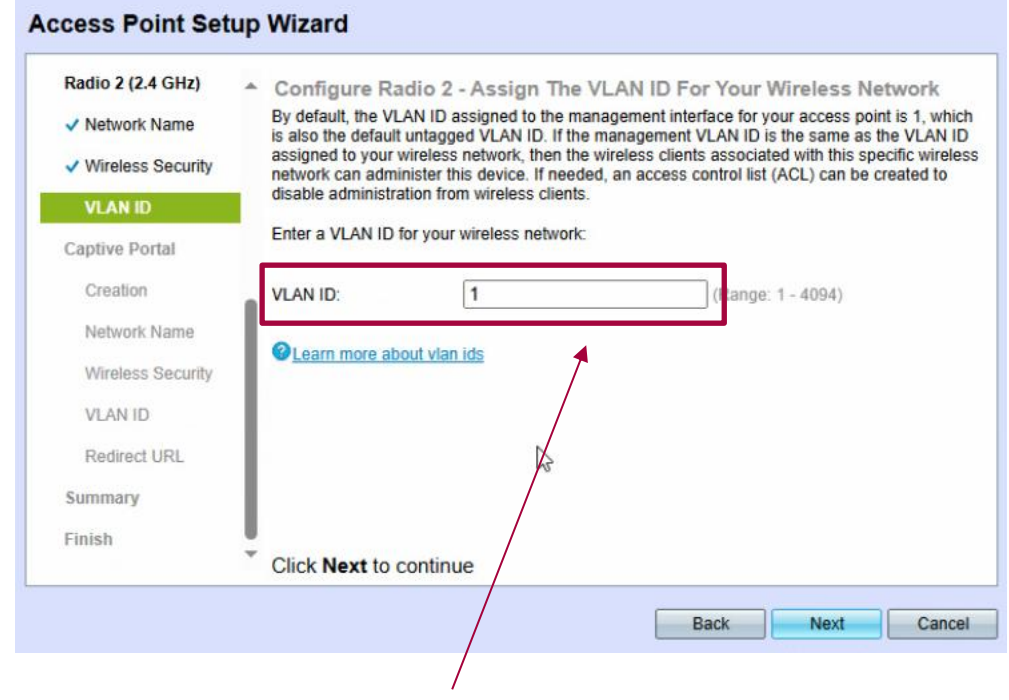

#### Notre Vlan admin pour le Reseau 2.4Hz

| Radio 2 (2.4 GHz)            | <ul> <li>Summary - Confin</li> </ul>        | m Your Settings                               |                      |
|------------------------------|---------------------------------------------|-----------------------------------------------|----------------------|
| Network Name                 | Please review the follow<br>Radio 1 (5 GHz) | ring settings and ensure the data is correct. |                      |
| ✓ Wireless Security          | Network Name (S                             | SSID): ASSWIFI                                |                      |
| VLAN ID                      | Network Security                            | Type:plain-text                               |                      |
|                              | Security Key:                               |                                               |                      |
| Captive Portal               | VLAN ID:<br>Padio 2 (2 4 GHz)               | 1                                             | •                    |
| <ul> <li>Creation</li> </ul> | Network Name /S                             |                                               |                      |
| Network Name                 | Network Security                            | Type:plain-text                               |                      |
| Wischass Oneurity            | Security Key:                               |                                               |                      |
| wireless Security            | VLAN ID:                                    | 1                                             |                      |
| VLAN ID                      |                                             |                                               |                      |
| Redirect URL                 |                                             | 2                                             |                      |
| Summany                      |                                             | 13                                            |                      |
| Summery                      |                                             |                                               |                      |
| Finish                       | T Office Buckey to the second               |                                               | - In Anna Drint      |
|                              | Click Submit to ena                         | able settings on your Cisco System            | is, Inc Access Point |
|                              |                                             |                                               |                      |

Après avoir vérifié que tout est bon on peux cliquer sur Submit

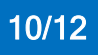

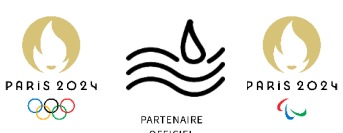

|                                           |                                                                                |                           |                |            |                   |            |         | UI OI | TICILL |  |
|-------------------------------------------|--------------------------------------------------------------------------------|---------------------------|----------------|------------|-------------------|------------|---------|-------|--------|--|
| vilulu WAP371 V                           | Vireless-AC/N Dual Radio Access                                                | s Point with Single Point | Setup          |            |                   | (cisco)    | Log Out | About | Help   |  |
| Getting Started                           | Networks                                                                       |                           |                |            |                   |            |         |       |        |  |
| Run Setup Wizard                          | INCLIVITYS                                                                     |                           |                |            |                   |            |         |       |        |  |
| <ul> <li>Status and Statistics</li> </ul> | Select the radio interface first, and then enter the configuration parameters. |                           |                |            |                   |            |         |       |        |  |
| <ul> <li>Administration</li> </ul>        | Radio: (i) Radio 1 (5 GHz)                                                     |                           |                |            |                   |            |         |       |        |  |
| ► LAN                                     | Radio 2 (2.4 GHz)                                                              |                           |                |            |                   |            |         |       |        |  |
| ▼ Wireless                                | Virtual Access Points (SSIDs)                                                  |                           |                |            |                   |            |         |       |        |  |
| Radio<br>Roque AP Detection               | VAP No. Enable VLAN ID SSID Name                                               | SSID Broadcast            | Security M     | IAC Filter | Channel Isolation | Band Steer |         |       | 11     |  |
| Networks                                  | 🗋 0 🗹 1 ASSWIFI                                                                |                           | WPA Personal 🗸 | Local 🗸    |                   |            |         |       |        |  |
| Wireless Multicast Forward<br>Scheduler   |                                                                                |                           | Show Details   |            |                   |            |         |       |        |  |
| Scheduler Association                     | Add Edit Delete                                                                |                           |                |            |                   |            |         |       |        |  |
| MAC Filtering                             |                                                                                |                           |                |            |                   |            |         |       |        |  |
| WDS Bridge                                | Save                                                                           |                           |                |            |                   |            |         |       |        |  |
| WorkGroup Bridge                          | $\overline{\mathcal{T}}$                                                       |                           |                |            |                   |            |         |       |        |  |
| <ul> <li>System Security</li> </ul>       |                                                                                |                           |                |            |                   |            |         |       |        |  |
| Client QoS                                |                                                                                |                           |                |            |                   |            |         |       |        |  |
| ► SNMP                                    | / \                                                                            |                           |                |            |                   |            |         |       |        |  |
| <ul> <li>Single Point Setup</li> </ul>    |                                                                                |                           |                |            |                   |            |         |       |        |  |
| <ul> <li>Captive Portal</li> </ul>        |                                                                                | N                         |                |            |                   |            |         |       |        |  |
|                                           |                                                                                | r42.                      |                |            |                   |            |         |       |        |  |
|                                           |                                                                                |                           |                |            |                   |            |         |       |        |  |
|                                           |                                                                                |                           |                |            |                   |            |         |       |        |  |
|                                           |                                                                                |                           |                |            |                   |            |         |       |        |  |
|                                           |                                                                                |                           |                | _          |                   |            |         |       |        |  |
| © 2014 Cisco Systems, Inc. All I          | ignts reserved.                                                                |                           |                |            |                   |            |         |       |        |  |
| /                                         |                                                                                |                           |                |            |                   |            |         |       |        |  |

Dans Wireless et Network on va pouvoir configurer les Vlan différents qu'on va pouvoir créer et accéder depuis le Wifi

Sur Add et cocher la case

| cisco WAP371 V                            | Vireless-AC/N Dual Rad                                                         | io Access Point with Si | ngle Point     | Setup          |            |                   | (cisco)    | Log Out | About | Help |
|-------------------------------------------|--------------------------------------------------------------------------------|-------------------------|----------------|----------------|------------|-------------------|------------|---------|-------|------|
| Getting Started                           | Networks                                                                       |                         |                |                |            |                   |            |         |       |      |
| Run Setup Wizard                          |                                                                                |                         |                |                |            |                   |            |         |       |      |
| <ul> <li>Status and Statistics</li> </ul> | Select the radio interface first, and then enter the configuration parameters. |                         |                |                |            |                   |            |         |       |      |
| <ul> <li>Administration</li> </ul>        | Radio:  Radio 1(5 GHz)                                                         |                         |                |                |            |                   |            |         |       |      |
| ► LAN                                     | <ul> <li>Radio 2 (2.4 GHz)</li> </ul>                                          |                         |                |                |            |                   |            |         |       |      |
| ▼ Wireless                                | Virtual Access Points (SSIDs)                                                  |                         |                |                |            |                   |            |         |       |      |
| Radio<br>Roque AP Detection               | VAP No. Enable VLAN ID                                                         | SSID Name               | SSID Broadcast | Security       | MAC Filter | Channel Isolation | Band Steer |         |       |      |
| Networks                                  | 0 🗹 1                                                                          | ASSWIFI                 |                | WPA Personal 🗸 | Local 🗸    |                   |            |         |       |      |
| Wireless Multicast Forward<br>Scheduler   | Show Details                                                                   |                         |                |                |            |                   |            |         |       |      |
| Scheduler Association                     | Add Edit, Dele                                                                 | ete                     |                |                |            |                   |            |         |       | - 1  |
| Bandwidth Utilization<br>MAC Filtering    |                                                                                |                         |                |                |            |                   |            |         |       | _    |
| WDS Bridge                                | Save                                                                           |                         |                |                |            |                   |            |         |       |      |
| WorkGroup Bridge                          |                                                                                |                         |                |                |            |                   |            |         |       |      |
| <ul> <li>System Security</li> </ul>       | /                                                                              |                         |                |                |            |                   |            |         |       |      |
| Client QoS                                | /                                                                              |                         |                |                |            |                   |            |         |       |      |
| ► SNMP                                    | /                                                                              |                         |                |                |            |                   |            |         |       |      |
| Single Point Setup                        | /                                                                              |                         |                |                |            |                   |            |         |       |      |
| Captive Portal                            | /                                                                              |                         |                |                |            |                   |            |         |       |      |
|                                           | /                                                                              |                         |                |                |            |                   |            |         |       |      |
|                                           | /                                                                              |                         |                |                |            |                   |            |         |       |      |
|                                           | /                                                                              |                         |                |                |            |                   |            |         |       |      |
|                                           |                                                                                |                         |                |                |            |                   |            |         |       |      |
|                                           |                                                                                |                         |                |                |            |                   |            |         |       |      |
| © 2014 Cisco Systems, Inc. All            | nghts reserved.                                                                |                         |                |                |            |                   |            |         |       |      |
|                                           |                                                                                |                         |                |                |            |                   |            |         |       |      |

Puis on va sur edit

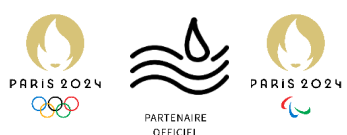

| N | etwor   | ks                       |                                            |                              |                             |           |                |                               |            |                   |            |  |
|---|---------|--------------------------|--------------------------------------------|------------------------------|-----------------------------|-----------|----------------|-------------------------------|------------|-------------------|------------|--|
| S | adio: 🥡 | a radio ir<br>Rad<br>Rad | nterface fi<br>lio 1 (5 GH<br>lio 2 (2.4 ( | rst, and then<br>Hz)<br>GHz) | enter the configuration par | rameters. |                |                               |            |                   |            |  |
|   | Virtual | Access                   | s Points (                                 | (SSIDs)                      |                             |           |                |                               |            |                   |            |  |
|   | VA      | P No.                    | Enable                                     | VLAN ID                      | SSID Name                   |           | SSID Broadcast | Security                      | MAC Filter | Channel Isolation | Band Steer |  |
|   | 2       | 0                        |                                            | 1                            | ASSWIFI                     |           |                | WPA Personal 🗸                | Local 🗸    |                   |            |  |
|   |         |                          |                                            |                              |                             |           |                | None                          |            |                   |            |  |
|   | Add     |                          | Edit                                       | Del                          | ete                         |           |                | WPA Personal<br>WPA Entermise |            |                   |            |  |
|   | Save    |                          |                                            |                              |                             |           |                |                               | J          |                   |            |  |
|   | oure    |                          |                                            |                              |                             |           |                |                               |            |                   |            |  |
|   |         |                          |                                            |                              |                             |           |                |                               |            |                   |            |  |
|   |         |                          |                                            |                              |                             |           |                |                               |            |                   |            |  |
|   |         |                          |                                            |                              |                             |           |                | /                             |            |                   |            |  |
|   |         |                          |                                            |                              |                             |           |                |                               |            |                   |            |  |
|   |         |                          |                                            |                              |                             |           |                |                               |            |                   |            |  |
|   |         |                          |                                            |                              |                             |           |                |                               |            |                   |            |  |
|   |         |                          |                                            |                              |                             |           |                |                               |            |                   |            |  |
|   |         |                          |                                            |                              |                             |           |                |                               |            |                   |            |  |

#### On choisit le WPA Entreprise dans la fenêtre déroulante

| MFP: Not Required Vise global RADIUS server | ired Z Capable        | Required                        |
|---------------------------------------------|-----------------------|---------------------------------|
| Use global RADIUS serve                     | er settings           |                                 |
| Convor ID Addross Tuno:                     |                       |                                 |
| Server IF Audress Type.                     | IPv4 IPv6             |                                 |
| Server IP Address-1: 0.0                    | 0.0.0                 | (xxx, xxx, xxxx, xxxx)          |
| Server IP Address-2:                        |                       | (XXXX.XXXX.XXXX)                |
| Server IP Address-3:                        |                       | (XXX, XXX, XXX, XXX)            |
| Server IP Address-4:                        |                       | (xxxx.xxxx.xxxx)                |
| Key-1: ***                                  |                       | (Range: 1-64 Characters)        |
| Key-2:                                      |                       | (Range: 1-64 Characters)        |
| Key-3:                                      |                       | (Range: \-64 Characters)        |
| Key-4:                                      |                       | (Range: 1-64 Characters)        |
| Enable RADIUS Account                       | ting                  |                                 |
| Active Server:                              | Server IP Address-1 🗸 |                                 |
| Broadcast Key Refresh Rate:                 | 86400                 | Sec (Range: 0-86400, 0 = Disab  |
| Session Key Refresh Rate:                   | 0                     | Sec (Range: 30-86400, 0 = Dxa 🕶 |

Cette fenêtre s'affiche le Use global RADIUS server settings est déjà active par defaut

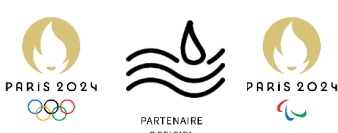

|             | VAP No.                                    | Enable                                               | VLAN ID                                   | SSID Name                      | SSID Broadcast | Security                    | MAC Filter                 | Channel Isolation                |
|-------------|--------------------------------------------|------------------------------------------------------|-------------------------------------------|--------------------------------|----------------|-----------------------------|----------------------------|----------------------------------|
|             |                                            |                                                      | 1                                         | ASSWIFI                        |                | WPA Enterprise 🗸            | Local 🗸                    |                                  |
|             |                                            |                                                      |                                           |                                |                | Hide Details                | Disabled                   |                                  |
|             |                                            |                                                      |                                           |                                |                | WPA Versions: WPA-TKIP      | Local VPA2                 | -AES                             |
|             |                                            |                                                      |                                           |                                |                | Use global RADIUS server    | settings                   |                                  |
|             |                                            |                                                      |                                           |                                |                | Server IP Address Type:     |                            |                                  |
|             |                                            |                                                      |                                           |                                |                | Server IP Address-1: 0.0.0  | 1.0                        | (XXX_XXXX,XXX,XXX)               |
|             |                                            |                                                      |                                           |                                |                | Server IP Address-2:        |                            | (XXX.XXX.XXXX.XXXX)              |
|             |                                            |                                                      |                                           |                                |                | Server IP Address-3:        |                            | (XXX.XXXX.XXXX)                  |
|             |                                            |                                                      |                                           |                                |                | Server IP Address-4:        |                            | (XXX.XXXX.XXXX)                  |
|             |                                            |                                                      |                                           |                                |                | Key-1:                      |                            | (Range: 1-64 Characters)         |
|             |                                            |                                                      |                                           |                                |                | Key-2:                      |                            | (Range: 1-64 Characters)         |
|             |                                            |                                                      |                                           |                                |                | Key-3:                      |                            | (Range: 1-64 Characters)         |
|             |                                            |                                                      |                                           |                                |                | Key-4:                      |                            | (Range: 1-64 Characters)         |
|             |                                            |                                                      |                                           |                                |                | Active Server:              | g<br>Server IP Address-1 🗸 |                                  |
|             |                                            |                                                      |                                           |                                |                | Broadcast Key Refresh Rate: | 86400                      | Sec (Range: 0-86400, 0 = Disab   |
|             |                                            |                                                      |                                           |                                |                | Session Key Refresh Rate:   | 0                          | Sec (Range: 30-86400, 0 = Disa * |
| Sele<br>Rac | ict the radio<br>lio:  Ri Ri Ri Itual Acce | interface<br>adio 1 (5 C<br>adio 2 (2.4<br>ss Points | first, and the<br>GHz)<br>GHz)<br>(SSIDs) | n enter the configuration para | ameters.       |                             |                            |                                  |
|             | VAP No                                     | Enable                                               | VLAN ID                                   | SSID Name                      | SSID Broadcas  | t Security                  | MAC Filter                 | Channel Isolation                |
|             |                                            |                                                      | 1                                         | ASSWIFI                        |                | WPA Enterprise              | RADIUS V                   |                                  |
|             |                                            |                                                      |                                           |                                |                | Hide Details                |                            |                                  |
|             |                                            |                                                      |                                           |                                |                |                             |                            |                                  |

Enfin on choisi l'option RADIUS dans la fenêtre déroulante